## ACESSO E UTILIZAÇÃO DO ZOOM

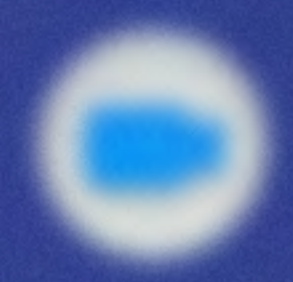

Secretaria de Economia

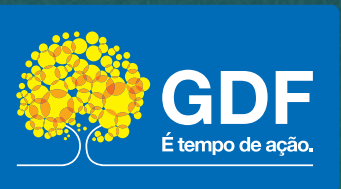

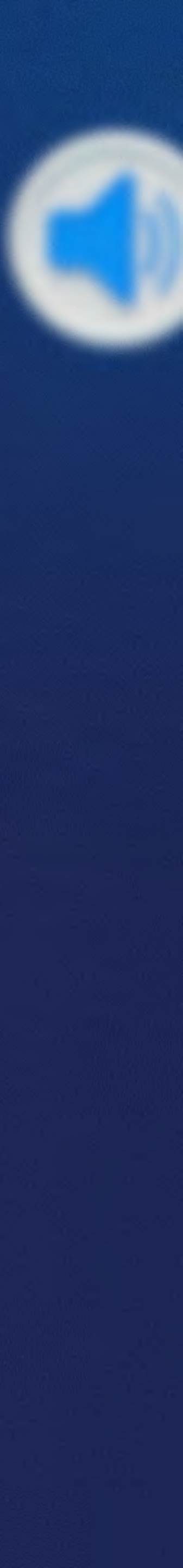

Introdução Definições Procedimento para acesso we Procedimento para utilização Procedimento para instalação Procedimento para utilização Conclusão

## SUMÁRIO

|                             | 2  |
|-----------------------------|----|
| b na plataforma Zoom        | 3  |
| web na plataforma Zoom      | 5  |
| do aplicativo Zoom          | 9  |
| por meio do aplicativo Zoom | 10 |
|                             | 19 |

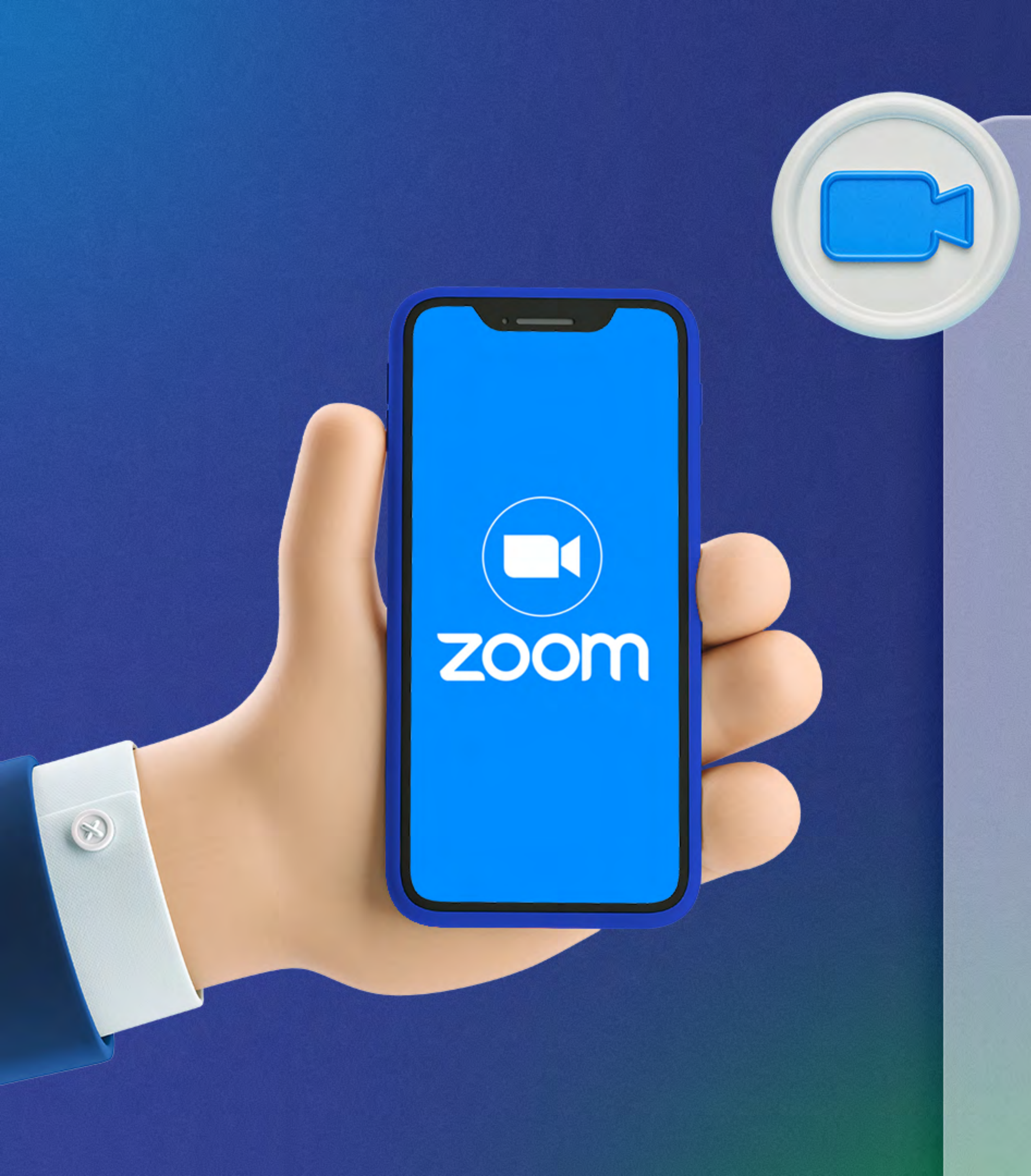

### INTRODUÇÃO

Este manual tem o objetivo de apresentar aos organizadores de reuniões virtuais um passo a passo para acesso e utilização da ferramenta Zoom, plataforma de videoconferência para realizar reuniões virtuais com até 500 usuários.

Em caso de dúvida, entre em contato com a Central de Serviços de TI. Telefone: 3342-1740 E-mail:<u>centraldeservicos@gdfnet.df.gov.br</u> Sistema: centraldeservicos.gdfnet.df.gov.br

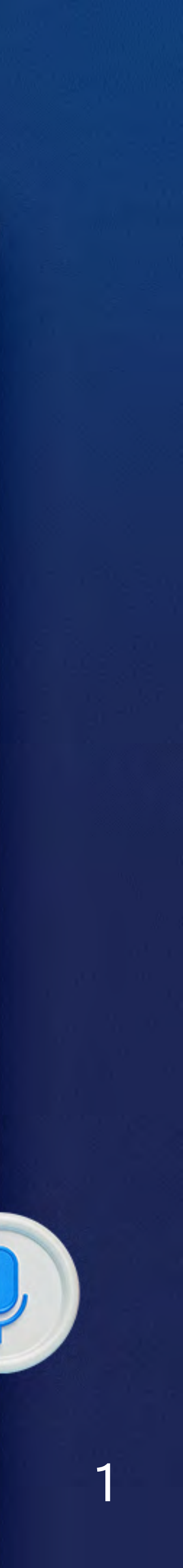

## DEFINIÇÕES

Cada Unidade da Secretária de Estado do Distrito Federal deverá indicar um e-mail departamental que será cadastrado para organizar as reuniões virtuais na unidade.

A indicação deverá ser enviada via SEI **para SEEC/SPLAN/SUTIC/UMARC/COAUS** informando o nome do responsável, e-mail departamental, o telefone de contato e a unidade.

O Zoom chama de anfitrião as pessoas que poderão agendar as reuniões.

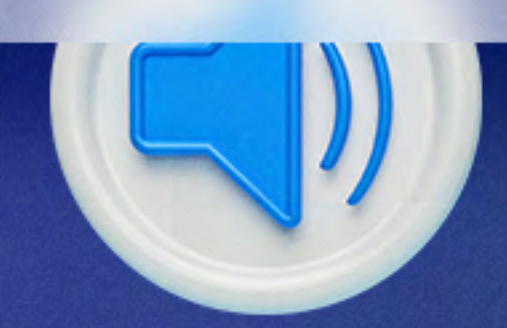

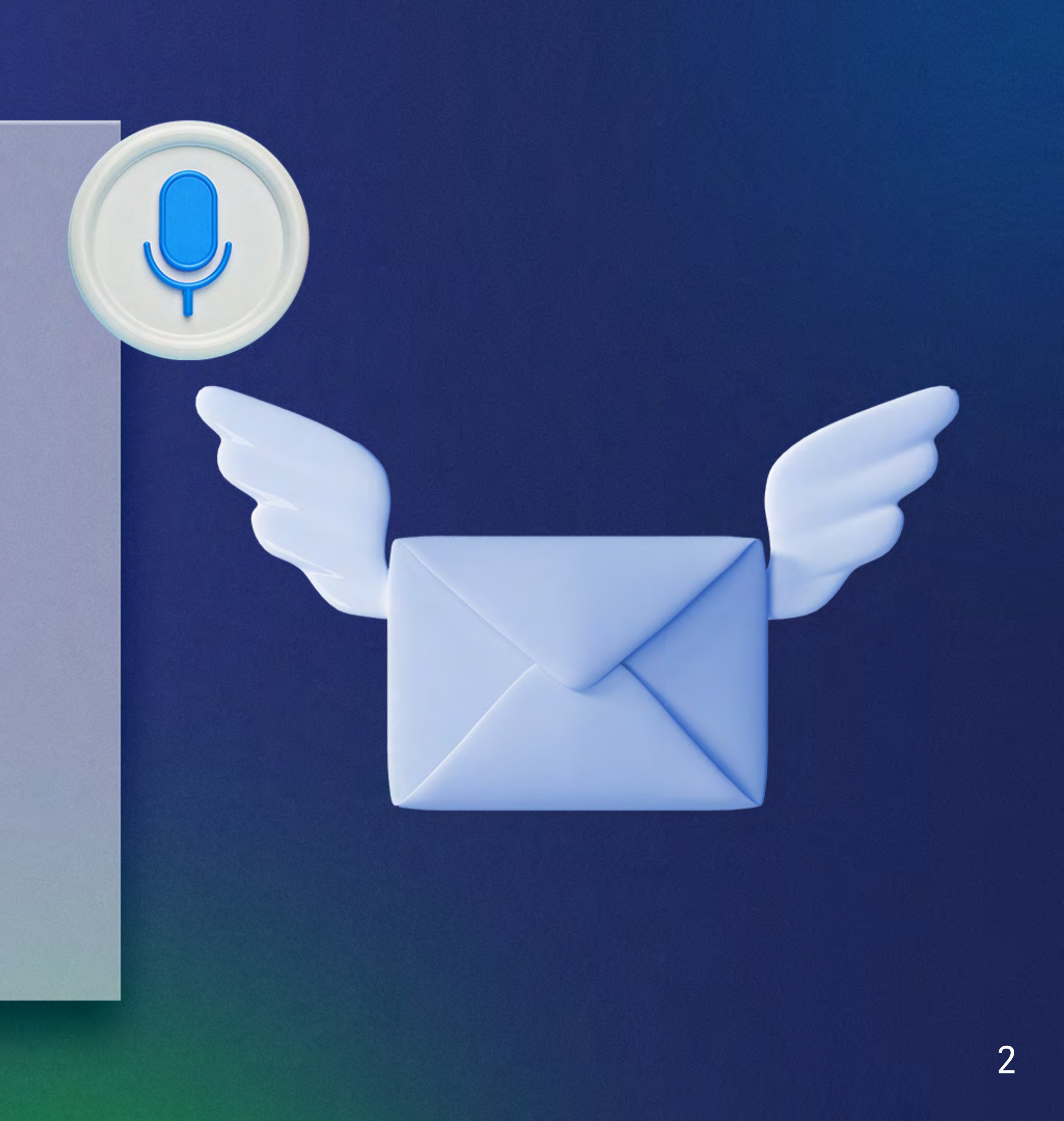

#### COMO ACESSAR A PLATAFORMA WEB

1 - Vá para a página inicial da plataforma
(https://zoom.us/signin) e efetue login com seu
e-mail departamental e senha criada no momento da ativação da conta.

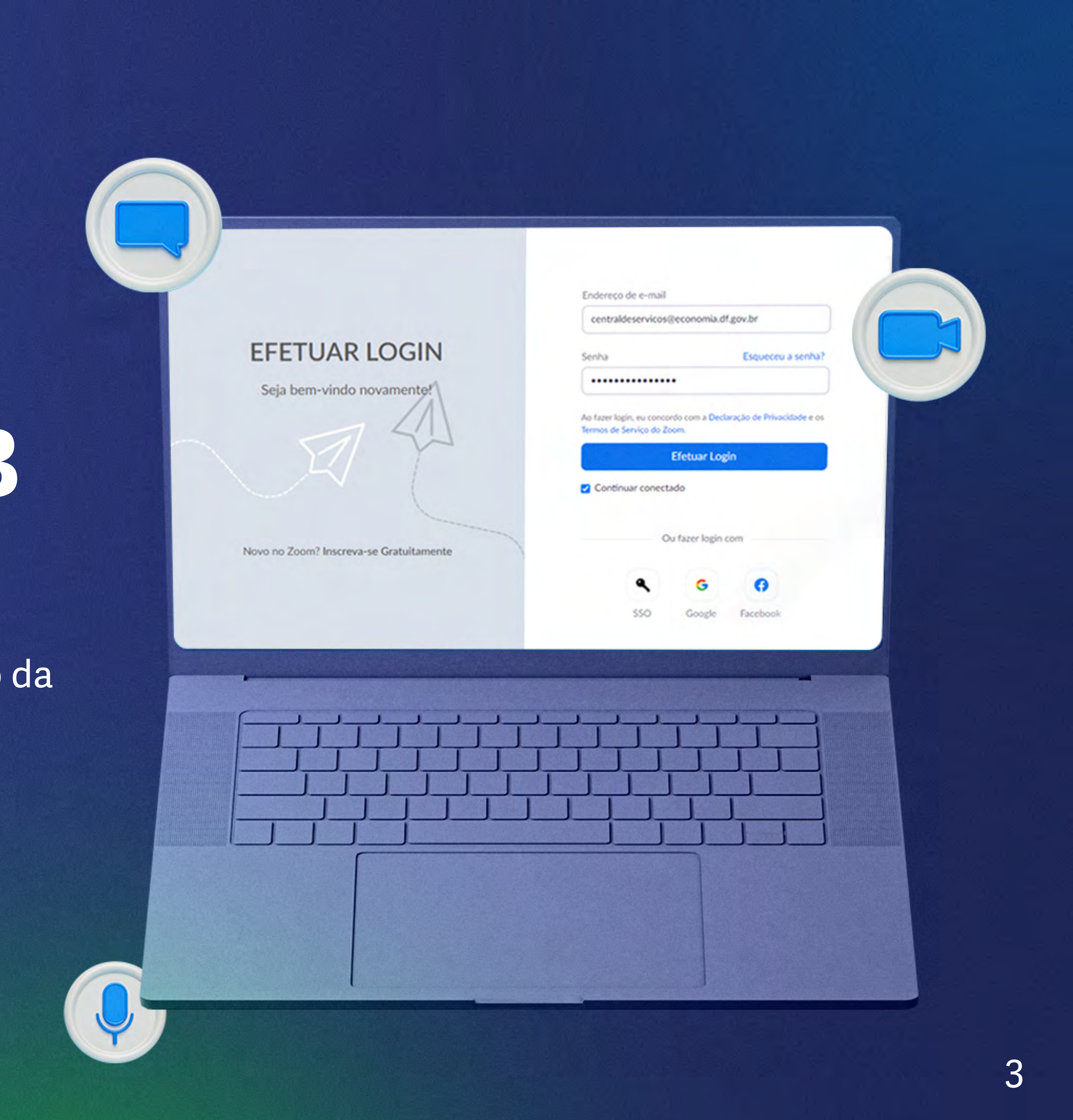

#### COMO ACESSARA PLATAFORMA WEB

2 - Agora, você está com sua sessão aberta, ou seja, está conectado à plataforma de videoconferência.

SOLUÇÕES - PLANOS E PREÇOS ENTRE EM CONTATO COM A EQUIPE DE VENDAS

| -    | - |   |
|------|---|---|
| TT I |   |   |
|      |   |   |
|      |   |   |
|      | Π | m |

Perfil

Relatórios

| Perfil          | w                                  | When you join meeting | gs and webinars hosted on Zoor   | n, your profile information, inc |   |
|-----------------|------------------------------------|-----------------------|----------------------------------|----------------------------------|---|
| Reuniões        | <ol> <li>en</li> <li>th</li> </ol> | ne meeting can share  | this information with apps and o | others.                          | 1 |
| Webinars        |                                    |                       | control co                       | ndees                            |   |
|                 |                                    |                       | central se                       | rviços                           |   |
| Gravações       |                                    |                       | central serviços                 |                                  |   |
| Configurações   |                                    |                       | Departamento                     | MONTREAL                         |   |
| Perfil da Conta |                                    |                       | Local                            | COAUS                            |   |
|                 |                                    |                       |                                  |                                  |   |

Personal

Participe do Treinamento Ao Vivo

Telefone

Não definida

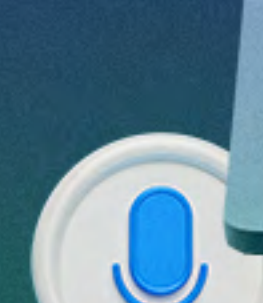

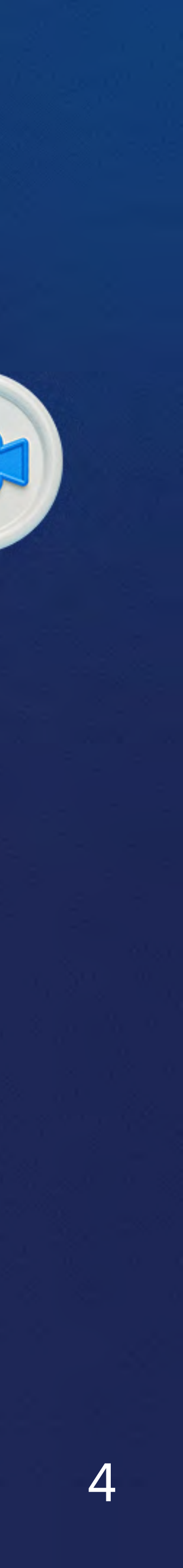

1 - Efetue *login* no portal Web Zoom e clique em Reuniões. Em seguida, clique em Agendar uma reunião.

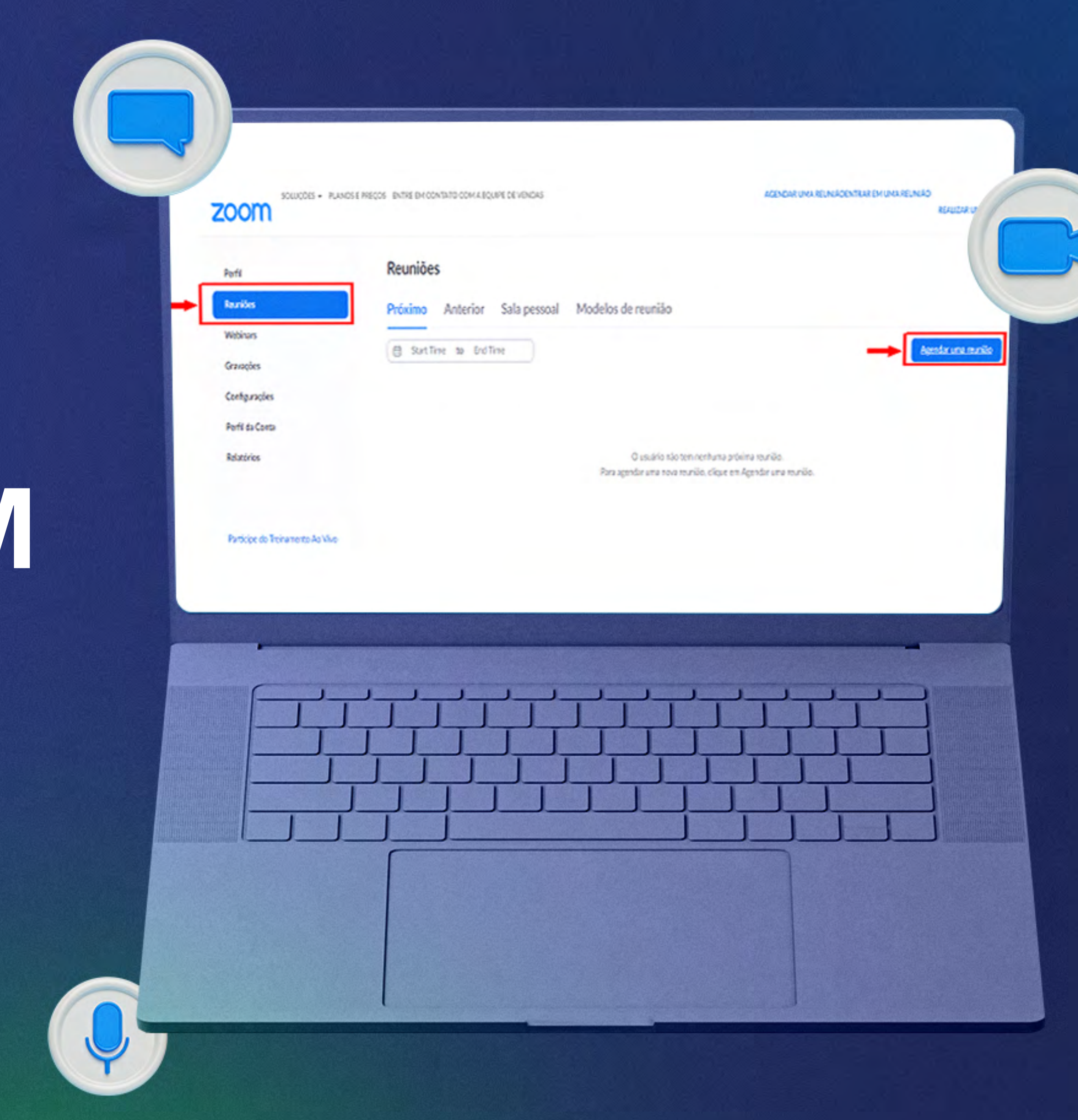

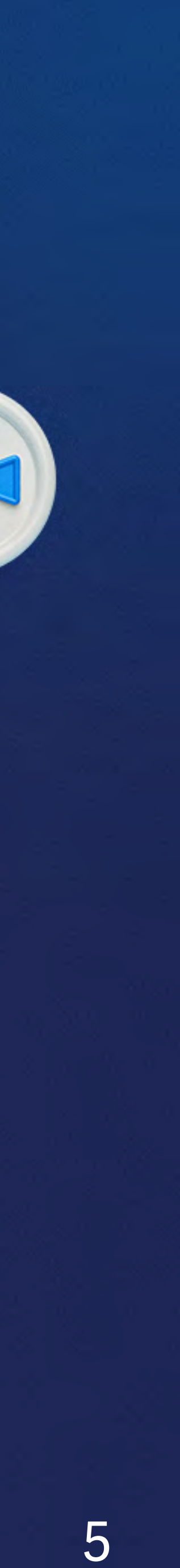

2 - Preencha as informações da reunião a ser agendada (Tópico da Reunião, Descrição, Quando, Duração e etc.) após clique em no botão salvar.

| Perm                                                   | ID da reunião           | Gerar automaticamente     O ID pessoal de reunião 422 784 1851                                                                 |
|--------------------------------------------------------|-------------------------|----------------------------------------------------------------------------------------------------|
| Reuniões<br>Webinars                                   |                         | Sala de espera Apenas usuários admitidos pelo anfitrião podem ingressar na reunião                                             |
| Gravações                                              | Video                   | Requer autenticação para ingressar     Anfitrião     Iigado     iesligado                                                      |
| Perfil da Conta                                        |                         | Participante 🔿 ligado 💿 desligado                                                                                              |
| Relatórios                                             | Áudio                   | <ul> <li>Telefone Audio do Computador Ambos</li> <li>Marcar de Estados Unidos Editar</li> </ul>                                |
| Participe do Treinamento Ao Vivo<br>Tutoriais em Video | Opções de reunião       | Permitir que os participantes ingressem a qualquer hora     Desativar o som dos participantes ands a entrada (9)               |
| Base de Conhecimentos                                  |                         | Gravar reunião automaticamente                                                                                                 |
|                                                        | Anfitriões Alternativos | Aprovar ou bloquear para entrada de usuários de países/regiões especificos     Insira o nome ou endereços de e-mail de usuário |
|                                                        | -                       | Salvar Cancelar                                                                                                    |
|                                                        |                         |                                                                                                    |
|                                                        |                         |                                                                                                    |

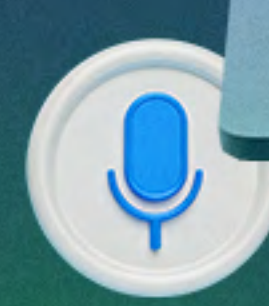

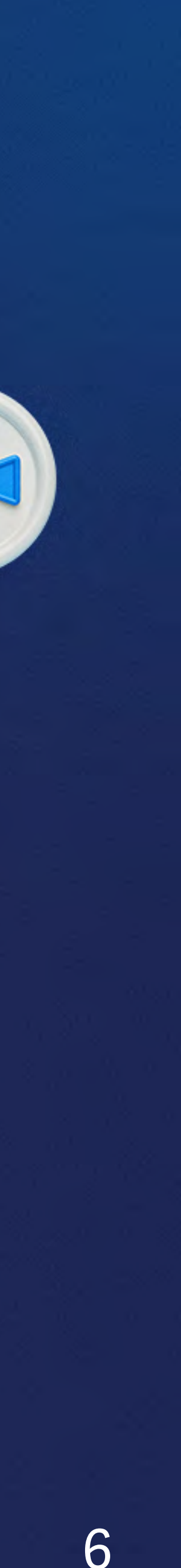

3 - Quando terminar, você pode selecionar uma opção do calendário para adicionar a reunião agendada ao seu calendário ou selecionar "Copiar o convite" para enviar o convite da sua Reunião Zoom.

| Perli                            | Minhas Reunides > Gener | nciar "Minha Reuniko"                                                                 |
|----------------------------------|-------------------------|---------------------------------------------------------------------------------------|
| Reunides<br>Webinars             | Yapica                  | Minha Reunião                                                                         |
| Gravações                        | Horáño                  | 56 set. 2021 05:00 da tante São Paulo                                                 |
| Configurações                    |                         | Adicionar a 🛐 Google Agenda 🔯 Outlook Agenda (koi) 🕥 Yahoo Agenda                     |
| Relatóries                       | 10 da Reunião           | 898 9310 1495                                                                         |
|                                  | Separança               | Senha de acesso     Mostrar = Sala de espera     Kequer autoriticação para ingressar  |
| Participe do Troinamento Ao Vivo | Link de cerwite         | Ntan:/w00web.zoon.us/y898935058951pwd=Q330x8u/3huu3f;/13Qu608/2fQU709 🔶 Copier comite |
| Tutoriais en Video               |                         |                                                                                       |
|                                  |                         |                                                                                       |
|                                  |                         |                                                                                       |

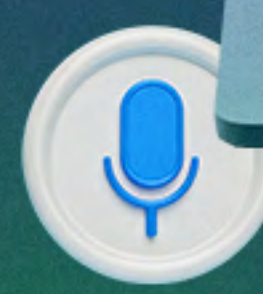

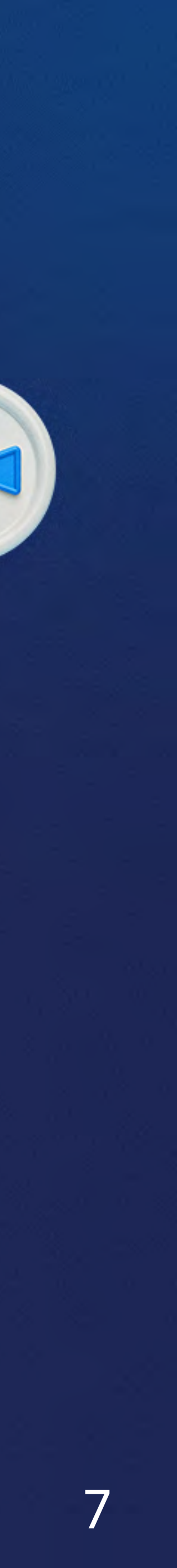

4 - Para dar início à reunião, clique em "Iniciar" (no aplicativo ou no próprio e-mail recebido).

| Perfil<br>Reunides                                        | Reuniões       Próximo     Anterior     Sala pessoal     Modelos de reunião  |
|-----------------------------------------------------------|------------------------------------------------------------------------------|
| Webinars<br>Gravações<br>Configurações<br>Perfil da Conta | Start Time to End Time Hoje 05:00 PM - 06:00 PM Minha Reunião Editar Excluir |
| Relatórios                                                | ID da reunião: 898 9310 1495                                                 |
|                                                           |                                                                              |
| Printer and the second                                    |                                                                              |
|                                                           |                                                                              |
|                                                           |                                                                              |

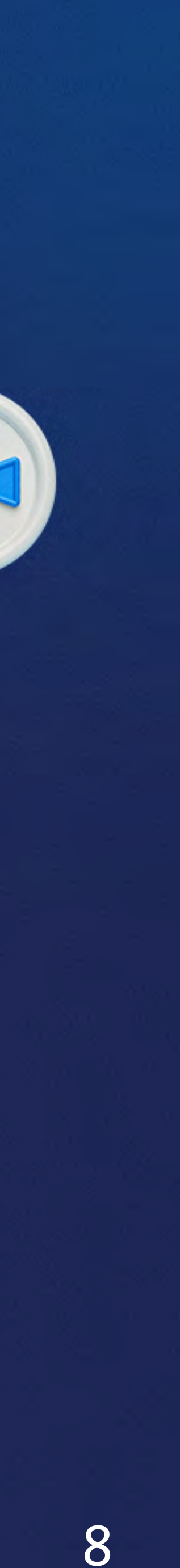

### INSTALAÇÃO DO APLICATIVO ZOOM NO COMPUTADOR

1- Nessa etapa é necessário instalar o aplicativo Zoom Meeting, acessando à página https://zoom.us/download. Depois disso, clique em "Fazer download" no quadro azul localizado no centro da tela inicial do site.

2 - Faça a instalação clicando em "Avançar" e aceite os termos do contrato de Licença.

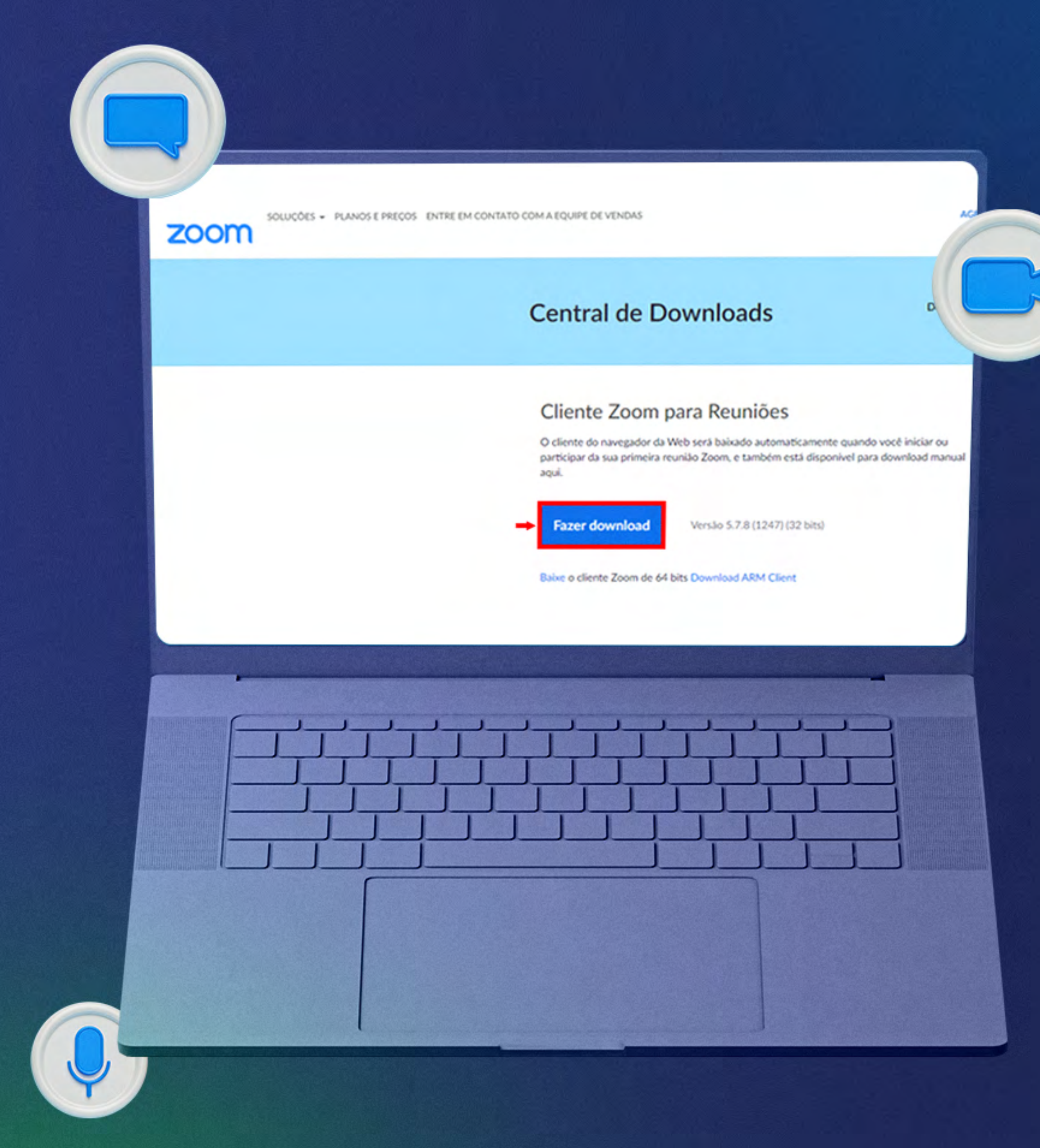

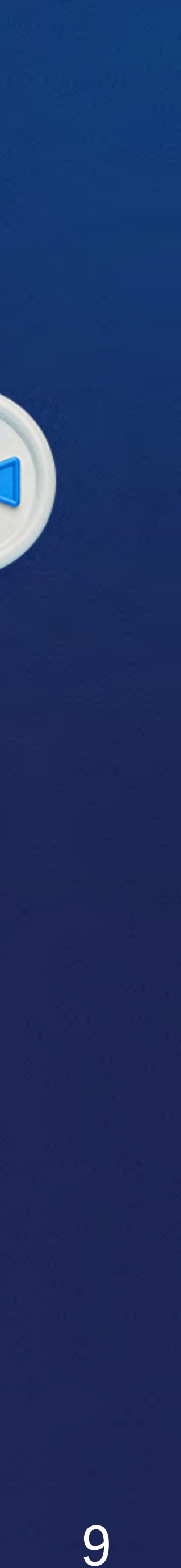

 1 - Após o início do aplicativo, você terá duas opções para selecionar: "Entrar em uma Reunião" ou "Efetuar Login".

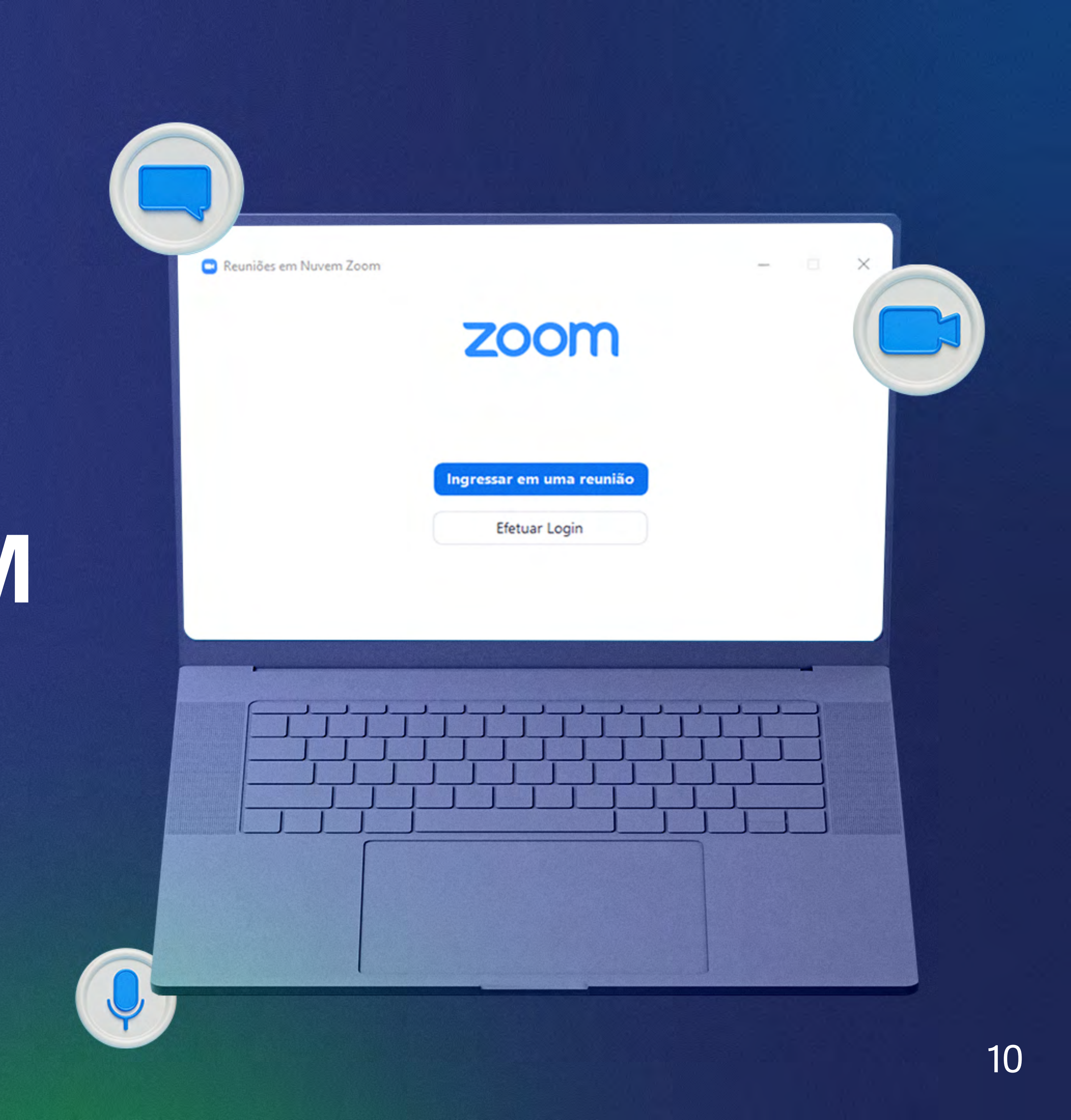

2 - Se você quiser apenas participar de uma reunião em andamento, clique em "Ingressar em uma reunião".

| Zoom ×                                                                                                    |
|----------------------------------------------------------------------------------------------------|
| Ingressar em uma reunião                                                                                                    |
| Insira o ID da reunião ou o nome do link                                                                                    |
| Nome Sobrenome                                                                                                    |
| Lembrar meu nome para reuniões futuras                                                                                      |
| Não conectar ao áudio     Desligar meu vídeo                                                                                |
| Ao clicar em "Ingressar", você concorda com os Termos de<br>Serviço e a Declaração de Privacidade.<br>Ingressar<br>Cancelar |
|                                                                                                    |
|                                                                                                    |

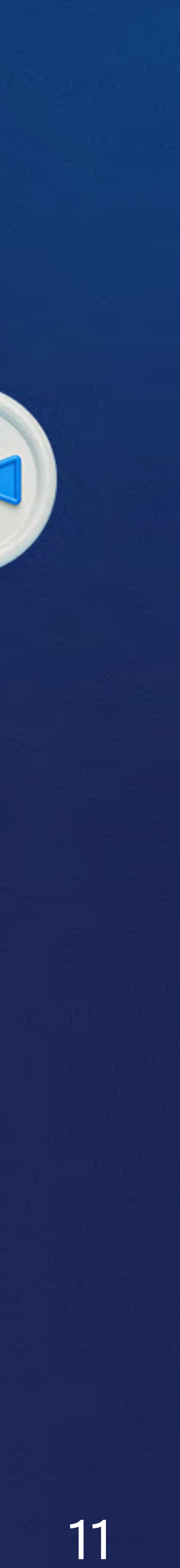

3 - Caso deseje efetuar login e iniciar ou planejar sua própria reunião, informe seu e-mail e senha. Em seguida clique em "Efetuar Login".

| 🕒 Reuniões em No | uvem Zoom                  | - 🗆 ×                                                   |
|------------------|----------------------------|---------------------------------------------------------|
|                  | zoom ~                     |                                                         |
|                  | Insira seu e-mail          |                                                         |
|                  | Insira sua senha Esqueceu? |                                                         |
|                  | Efetuar Login              |                                                         |
|                  | Manter-me conectado        |                                                         |
|                  | ou fazer login com         |                                                         |
|                  | SSO Google Facebook        |                                                         |
| < Voltar         |                            | Inscrever-se                                            |
|                  |                            |                                                         |
|                  |                            |                                                         |
|                  |                            |                                                         |
|                  |                            | or presidents production presidents filling internation |
|                  |                            |                                                         |
|                  |                            |                                                         |
|                  |                            |                                                         |
|                  |                            |                                                         |
|                  |                            |                                                         |

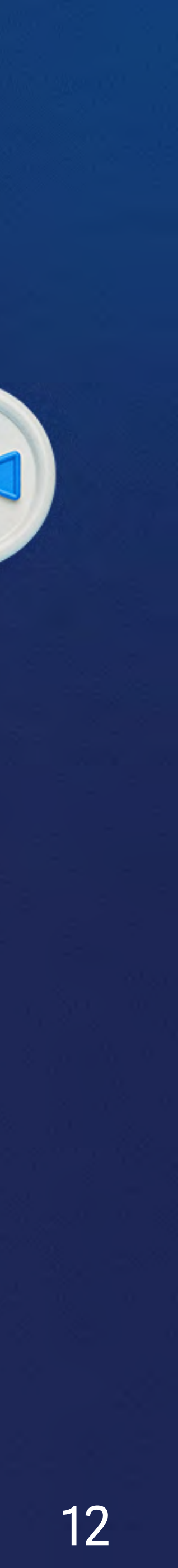

4 - Na tela inicial do aplicativo, clique no ícone agendar.

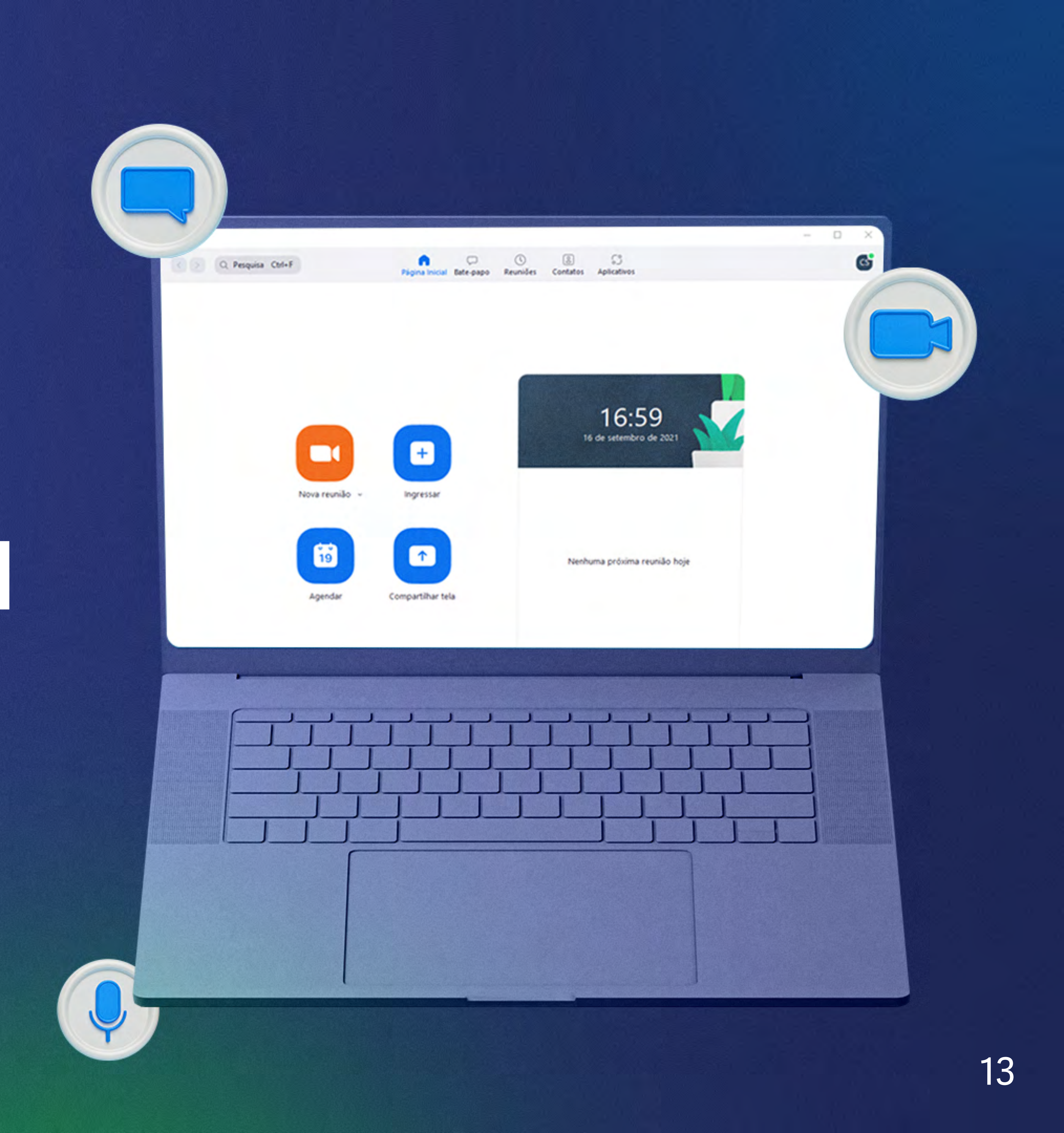

5 - Com a janela do da "agenda" aberta, preencha e escolha as configurações da reunião.

| • | - | _ | - | d | - | re |   | n |   | ã | _ |
|---|---|---|---|---|---|----|---|---|---|---|---|
| ~ | g | e | - | a | - | re | u |   | ٠ |   | 0 |

Agendar reunião

|                       | ião                           |                    |                 |                 |              |
|-----------------------|-------------------------------|--------------------|-----------------|-----------------|--------------|
| nício:                | qui setembro 16, 20           | 21                 | ¥ )             | 18:00           | ~            |
| Juração:              | 1 hora 🗸                      | 0 minuto           | · · · )         |                 |              |
| Reunião               | recorrente                    |                    |                 | Fuso horári     | o: São Paulo |
| da reuni              | lão                           |                    |                 |                 |              |
| Gerar au              | tomaticamente                 | O ID pe            | ssoal de reuni  | ão 422 784 1851 |              |
| gurança               |                               |                    |                 |                 |              |
| Senha                 | 619256                        | >                  |                 |                 |              |
| Sala de e             | espera                        | wite ou senha poc  | Jem ingressar i | ia reunião      |              |
| Apenas                | usuários autorizados pelo     | anfitrião podem ir | ngressar na res | inião           |              |
|                       | e di dance a di cinica dos po | dent ingression re | azer rogin no z |                 |              |
| Anfitrião:            | ) Ligado 🔿 Desligado          | Partici            | ipantes 🔿 Li    | gado 🔿 Desl     | igado        |
| udio                  | O Audio do Cor                | moutador           | O Telefone      | Audio do Con    | and a day    |
| iscagem de            | Estados Unidos Editar         | mputador           | U leterone i    | e Audio do Cor  | nputador     |
|                       |                               |                    |                 |                 |              |
|                       |                               |                    | 0               | 0.000           |              |
| Calendário            |                               | gle Agenda         | _               | Outros Calend   | larios       |
| Outlook               | G00                           |                    |                 |                 |              |
| Outlook               | G00                           |                    |                 | Salvar          | Cancel       |
| Outlook               | 600 G00                       |                    |                 | Salvar          | Cancel       |
| Outlook               | ¢ 600                         |                    | _→ [            | Salvar          | Cancel       |
| Calendário            | ¢ 600                         |                    | [               | Salvar          | Cancel       |
| Calendário<br>Outlook | ¢ 600                         |                    |                 | Salvar          | Cancel       |

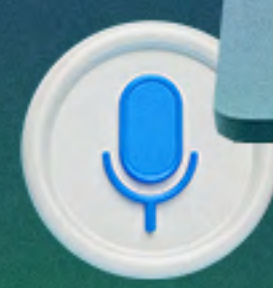

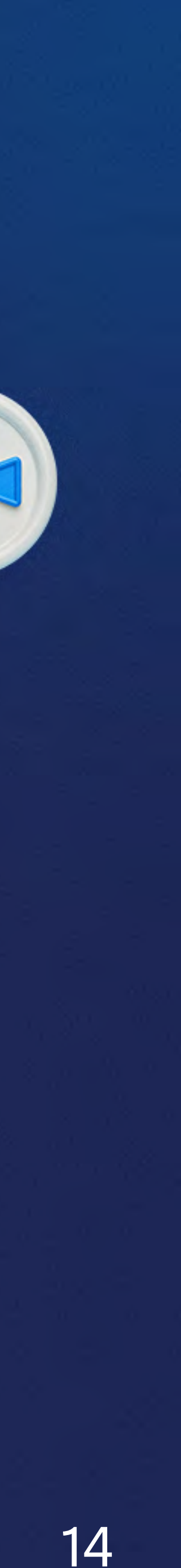

6 - Clique em salvar para concluir.
Abra o serviço de calendário
selecionado para adicionar a reunião
e enviar o convite aos participantes.

|                                           | REUNIÃO II                                                                                                    | NSERIR FORMATAR TEX                                                              | TO RE                    | EVISÃO                                              |                                |                                        | 1 30                                          |                         |
|-------------------------------------------|----------------------------------------------------------------------------------------------------|----------------------------------------------------------------------------------|--------------------------|-----------------------------------------------------|--------------------------------|----------------------------------------|-----------------------------------------------|-------------------------|
| Excluir 6                                 | Encaminhar •                                                                                                    | Compromisso<br>Assistente d<br>Agendament<br>Mostrar                             | le Ri<br>to do<br>Reuniã | teunião Ano<br>o Skype da R<br>ão do Skype Anotaçõe | tações<br>eunião<br>da Reunião | Cancelar Catálo<br>Convite Ender<br>Pi | go de Verificar<br>eços Nomes<br>articipantes | Opções de<br>Resposta • |
| 1 Vocě                                    | ainda não enviou es                                                                                                    | te convite para reunião.                                                         | lawh                     |                                                     |                                |                                        |                                               |                         |
| -                                         | Para                                                                                                    | e-mail dos participantes d                                                       | la reunião               | -→                                                  |                                |                                        |                                               |                         |
| Enviar                                    | Assunto                                                                                                    | Minha reunião                                                                    |                          |                                                     |                                |                                        |                                               |                         |
|                                           | Local                                                                                                    | https://us02web.zoom.us/                                                         | y/82273636               | 5246?pwd=bjASN2VtZW                                 | 90T0QznZ0c                     | TBCZGZJQT09                            |                                               |                         |
|                                           | Hora de início                                                                                                    | qui 16/09/2021                                                                   |                          | 18:00                                               | 0 dia                          | inteiro                                |                                               |                         |
|                                           | Hora de término                                                                                                    | qui 16/09/2021                                                                   |                          | 19:00                                               | ]                              |                                        |                                               |                         |
| ID da<br>Senha<br>Dispo<br>+1312<br>+1346 | //us02web.zoom<br>reunião: 822 7363<br>a de acesso: 61925<br>sitivo móvel de un<br>c6266799,,8227363<br>52487799,,8227363  | 6246<br>56<br>m toque<br>56246#,,,,*619256# Estado<br>56246#,,,,*619256# Estado  | os Unidos<br>os Unidos   | s (Chicago)<br>s (Houston)                          | <u>262 QT09</u>                |                                        |                                               |                         |
| ID da<br>Senha<br>Dispo<br>+1312<br>+1346 | //us02web.zoom<br>reunião: 822 7363<br>a de acesso: 61925<br>sitivo móvel de un<br>c6266799,,8227363<br>52487799,,8227363  | 6246<br>56<br>m toque<br>56246#,,,,,*619256# Estado<br>56246#,,,,*619256# Estado | os Unidos<br>os Unidos   | s (Chicago)<br>s (Houston)                          |                                |                                        |                                               |                         |
| ID da<br>Senha<br>Dispo<br>+1312<br>+1346 | //us02web.zoom<br>reunião: 822 7363<br>a de acesso: 61925<br>sitivo móvel de ur<br>26266799,,8227363<br>52487799,,8227363  | 6246<br>66<br>m toque<br>6246#,,*619256# Estado<br>6246#,,*619256# Estado        | os Unidos<br>os Unidos   | s (Chicago)<br>s (Houston)                          |                                |                                        |                                               |                         |
| ID da<br>Senha<br>Dispo<br>+1312<br>+1346 | //us02web.zoom<br>reunião: 822 7363<br>a de acesso: 61925<br>sitivo móvel de un<br>te2666799,,8227363<br>52487799,,8227363 | 6246<br>6246<br>6246<br>6246#,,*619256# Estado<br>6246#,,*619256# Estado         | os Unidos<br>os Unidos   | s (Chicago)<br>s (Houston)                          |                                |                                        |                                               |                         |
| ID da<br>Senha<br>Dispo<br>+1312<br>+1346 | //us02web.zoom<br>reunião: 822 7363<br>a de acesso: 61925<br>sitivo móvel de un<br>rece66799,,8227363<br>2487799,,8227363  | 6246<br>66<br>m toque<br>6246#,,*619256# Estado<br>6246#,,*619256# Estado        | os Unidos<br>os Unidos   | s (Chicago)<br>s (Houston)                          |                                |                                        |                                               |                         |
| ID da<br>Senha<br>Dispo<br>+1312<br>+1346 | //us02web.zoom<br>reunião: 822 7363<br>a de acesso: 61925<br>sitivo móvel de un<br>t6266799,,8227363<br>i2487799,,8227363  | 6246<br>66<br>m toque<br>6246#,,*619256# Estado<br>6246#,,*619256# Estado        |                          | s (Chicago)<br>s (Houston)                          |                                |                                        |                                               |                         |

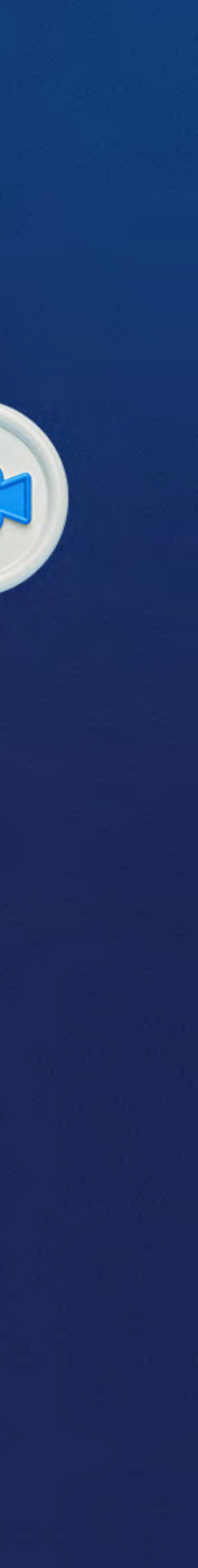

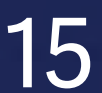

### VISÃO GERAL DA BARRA DE FERRAMENTAS DO ZOOM

Funcionalidades que podem ser usadas durante a reunião:

- Você pode ativar ou desativar o áudio e o vídeo, compartilhar a tela, convidar outras pessoas e fazer uma enquete;

- Gerenciar participantes e fechar o áudio ou vídeo deles;

- Pode gravar a aula, transmitir em redes sociais e encerrar a reunião;

- Acionar marcação de tempo e a opção de ampliar a tela.

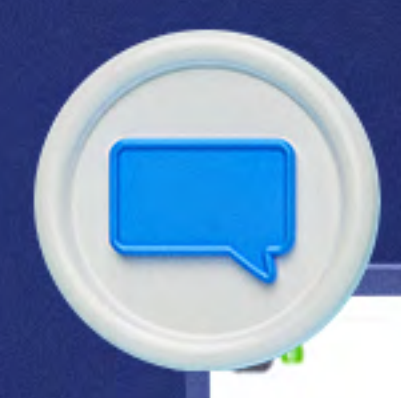

Tópico da Reunião: Nome do Anfitrião URL do Convite

Reunião Zoom de Sofia Educação Sofia Educação https://us04web.zoom.us/j/241358713

ID do Participante:

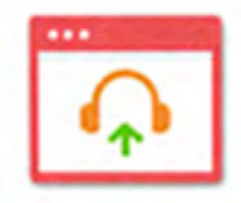

Incluir Audio Audio do Computador Conectado

Compartilhar tela

Copiar URI 381485

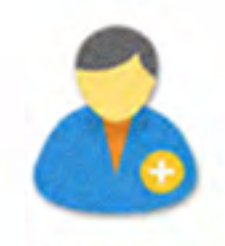

00:54

Convidar Outro

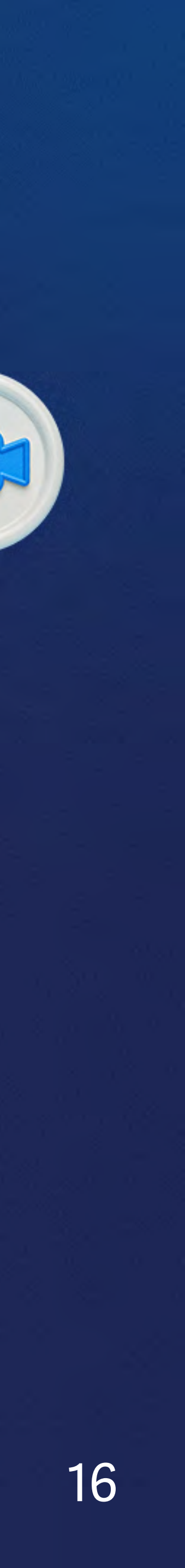

### VISÃO GERAL DA BARRA DE FERRAMENTAS DO ZOOM

#### Legenda:

1. Ative e desative o seu áudio, ou faça configurações rápidas de áudio.

2. Ative e desative o seu vídeo, ou faça configurações rápidas de vídeo.

3. Convite novos participantes para a reunião (a partir dos seus contatos ou por e-mail).

4. Gerencie os participantes, desativar o áudio deles, excluir etc.

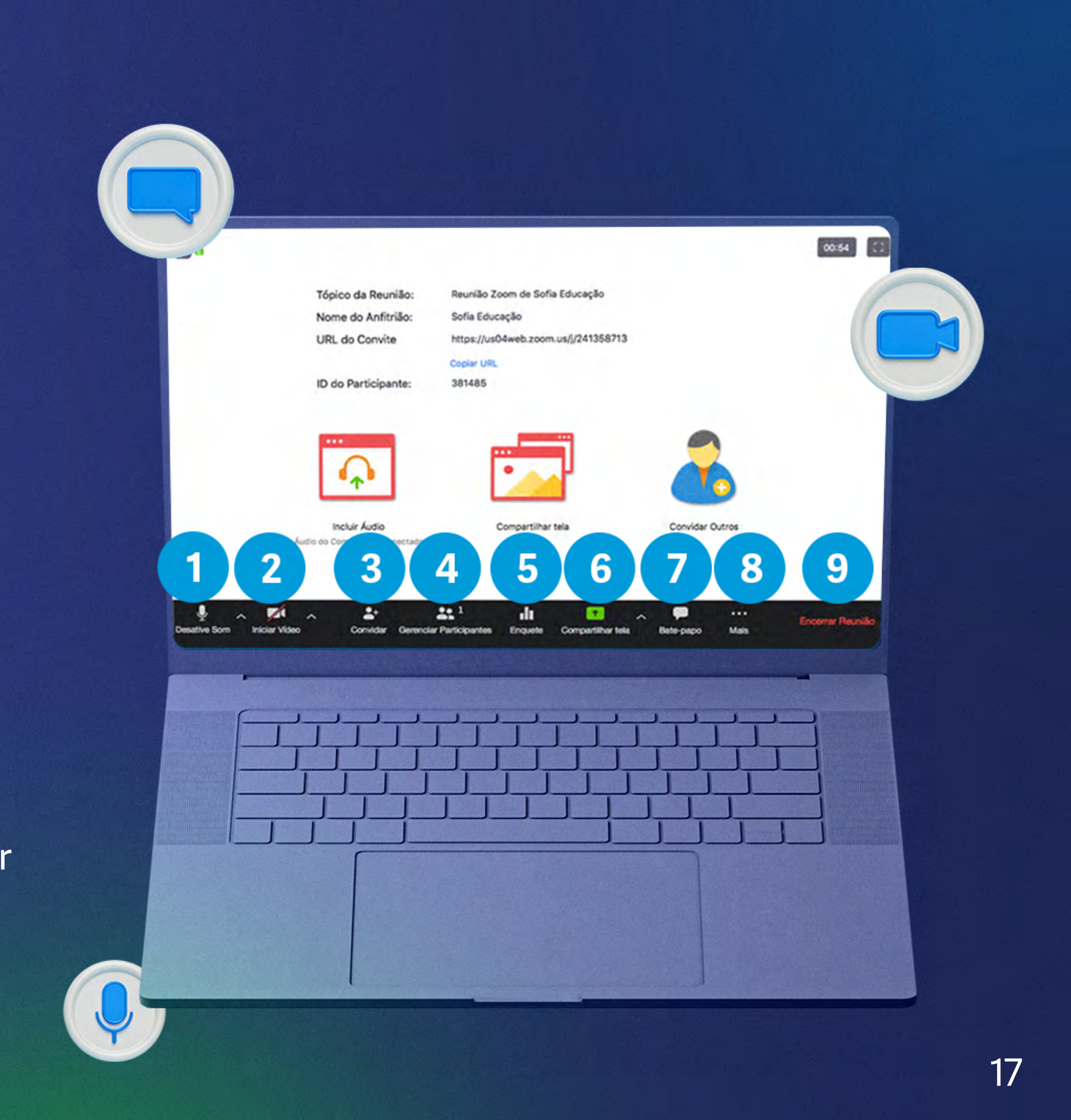

5. Proponha uma enquete de uma ou mais perguntas aos participantes.

6. Compartilhe a sua tela (escolha desktop ou algum software especificamente).

7. Inicie o bate-papo, troque mensagens escritas e também envie arquivos aos participantes.

8. No menu mais você pode ver as opções de gravação da aula.

9. Encerre a reunião. Nesse caso, a janela é fechada e a reunião pode ser encerrada para todos.

10. Verifique o tempo da reunião ou amplie a janela para visualizar em tela cheia.

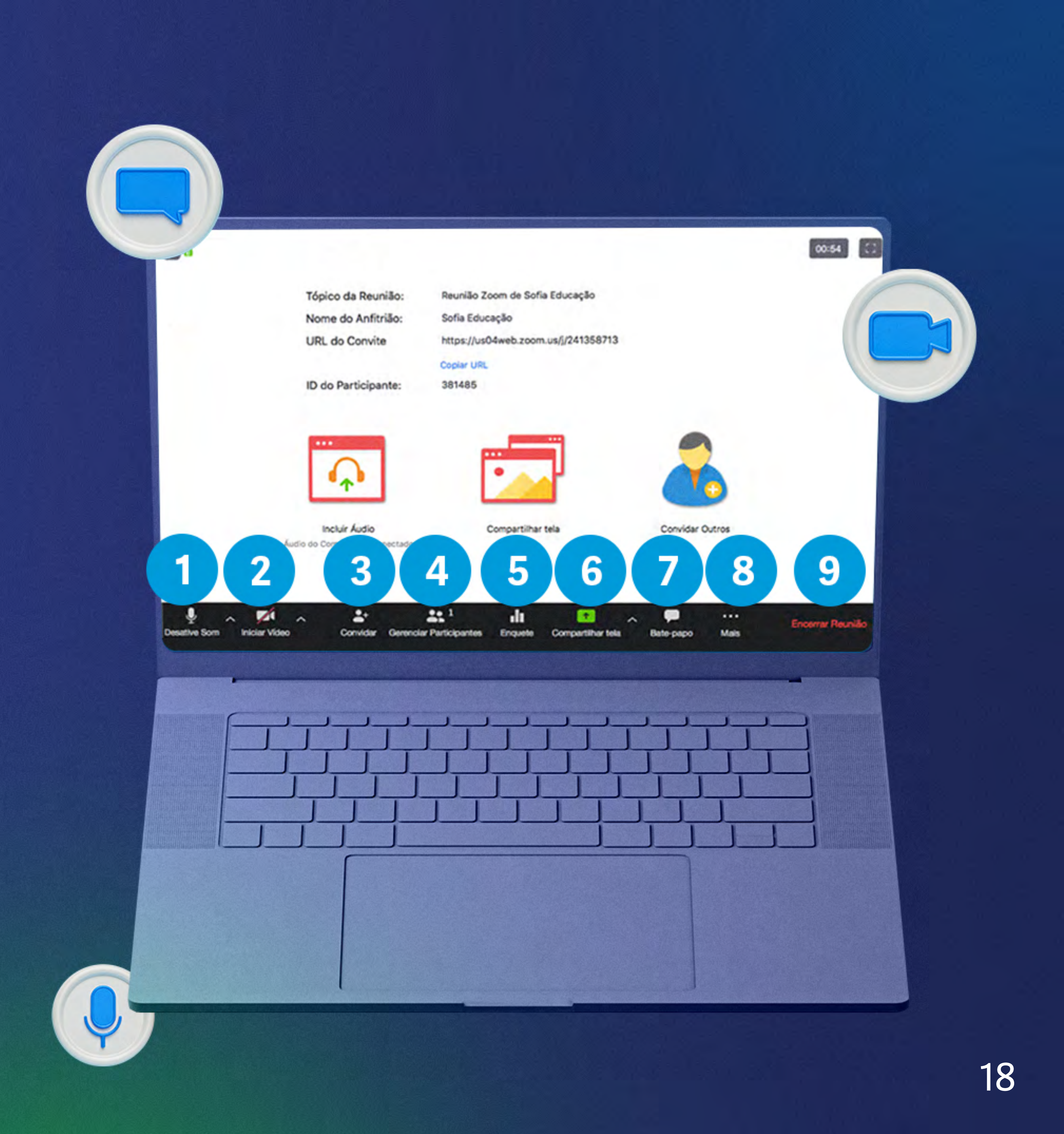

### CONCLUSÃO

Depois de seguir todos os passos deste manual, você deverá ser capaz de acessar e agendar reuniões virtuais por meio da plataforma de videoconferência Zoom de seu computador com até 500 usuários.

Em caso de dúvidas, entre em contato com a Central de Serviços de TI, telefone 3342-1740.

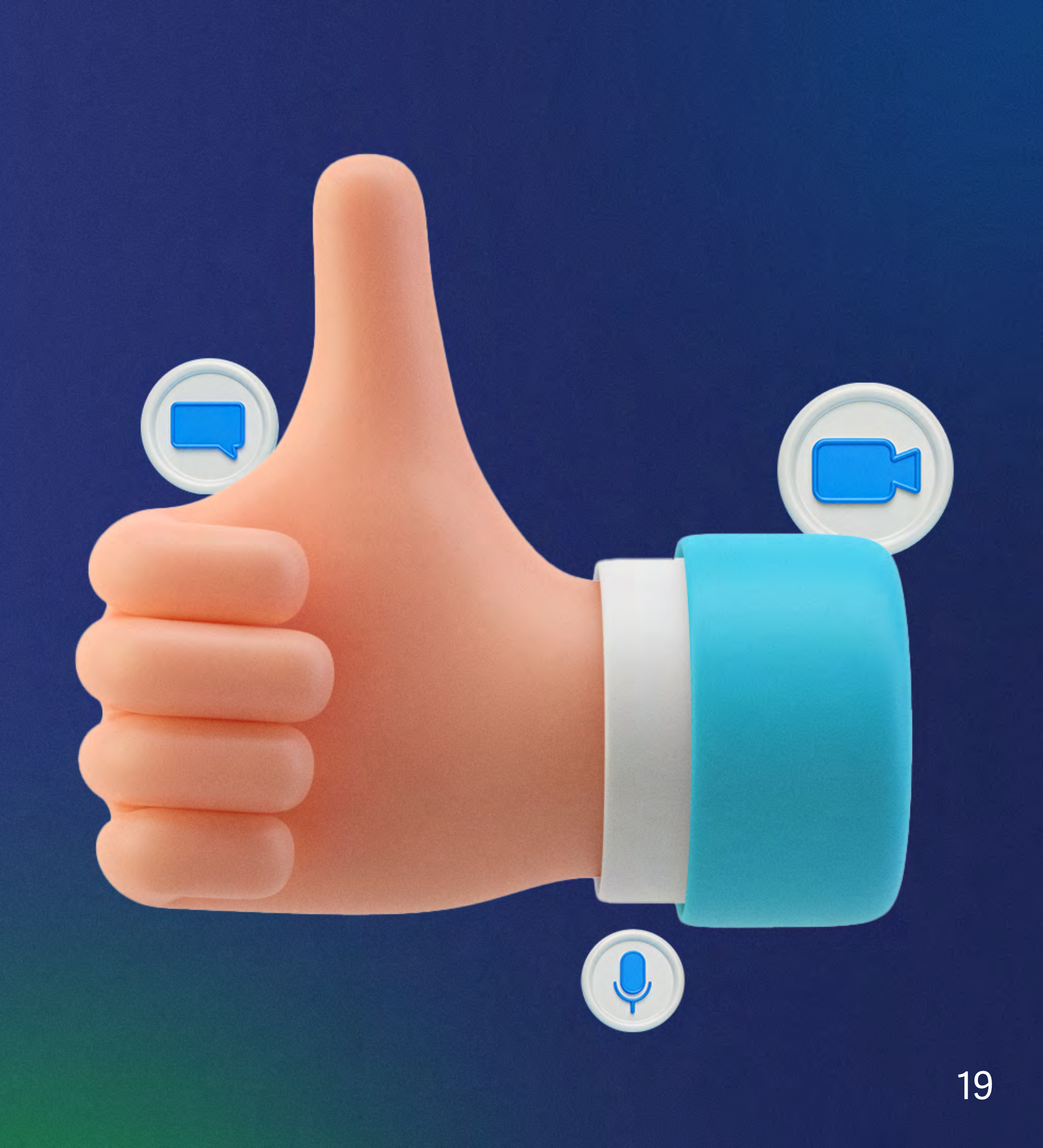

#### TREINAMENTO DE USUÁRIOS – ZOOM

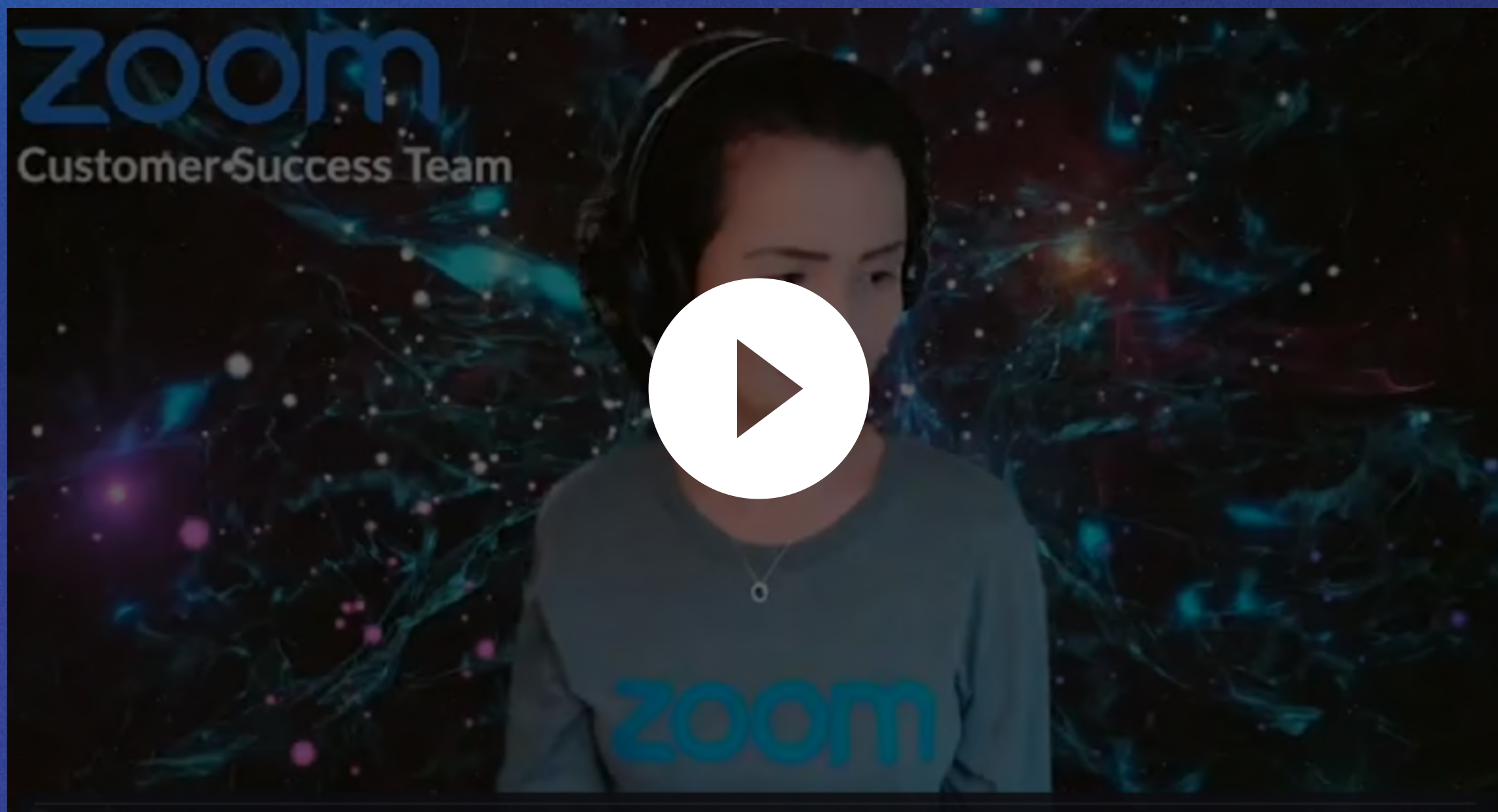

#### Código de acesso: %qZlf5t\*

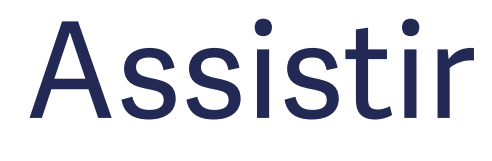

# TREINAMENTO DE

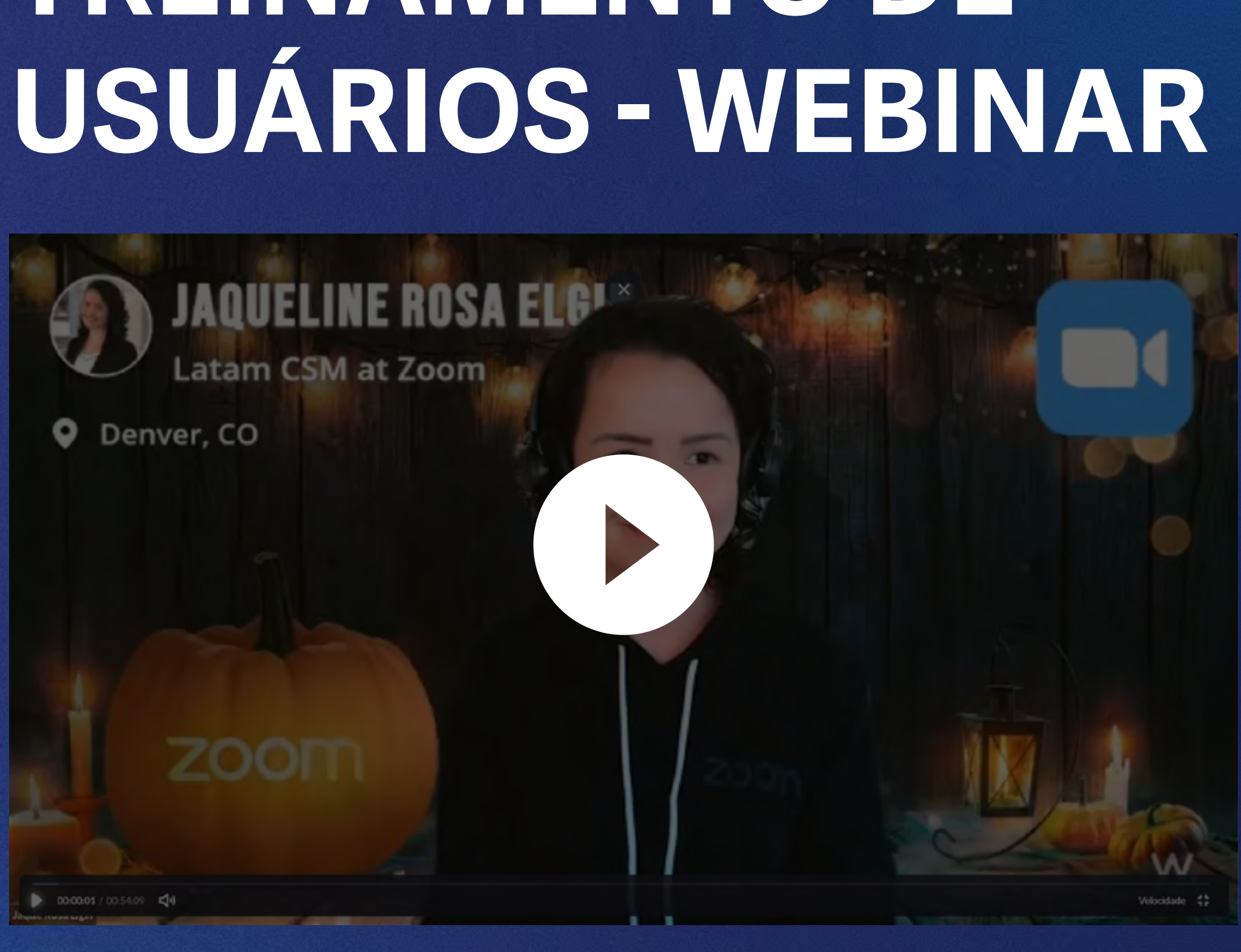

#### Código de acesso: #W%5p1.Z

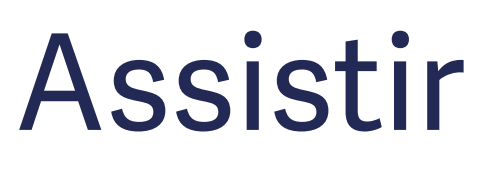

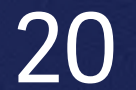

#### **ARTIGO SOBRE A CRIAÇÃO DE ENQUETES:**

How To Use (In Meeting) Polling in Zoom

#### How to use Zoom polls

tir no 🕒 YouTube

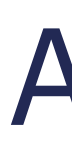

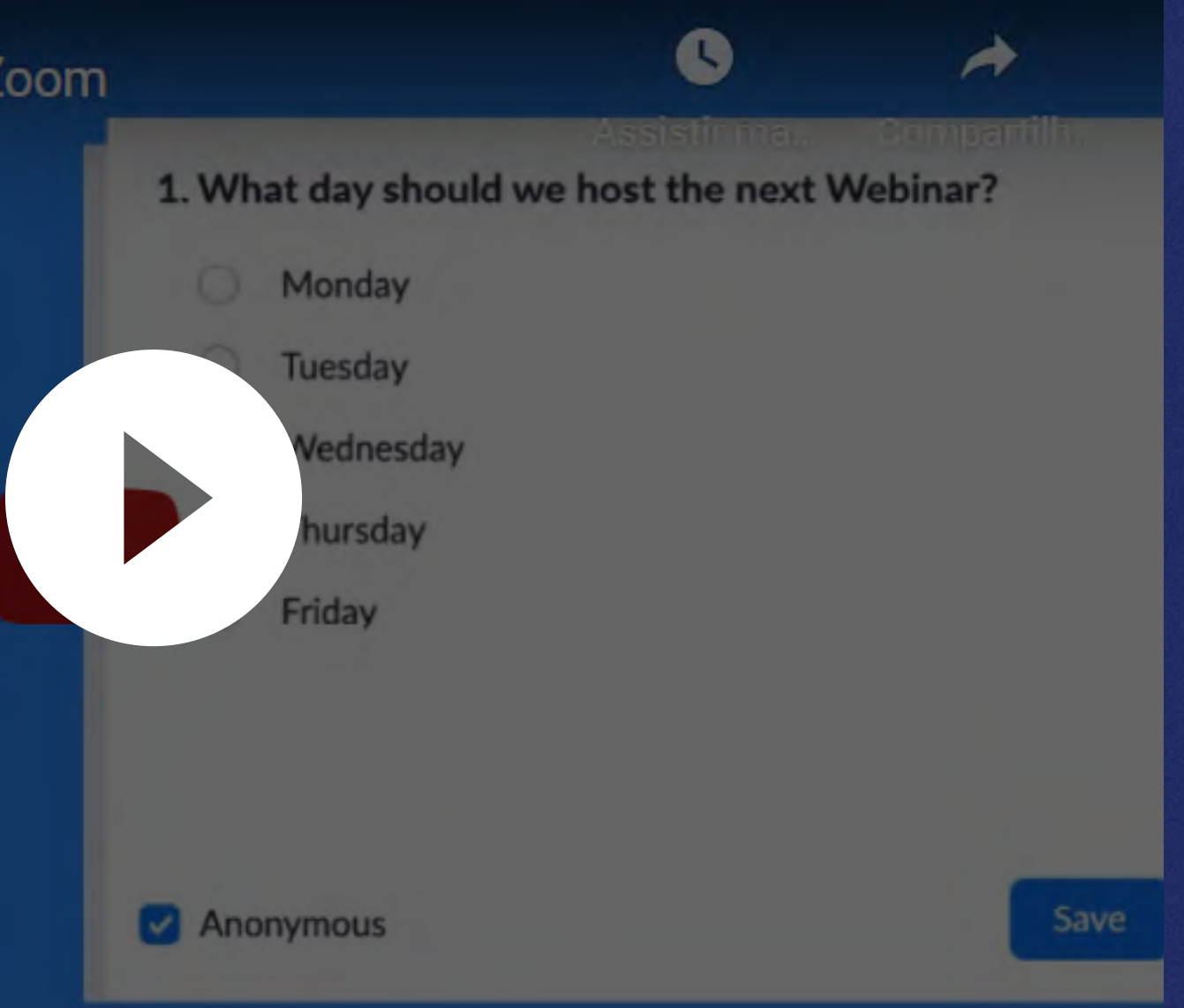

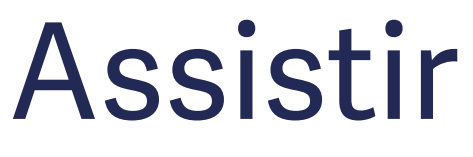

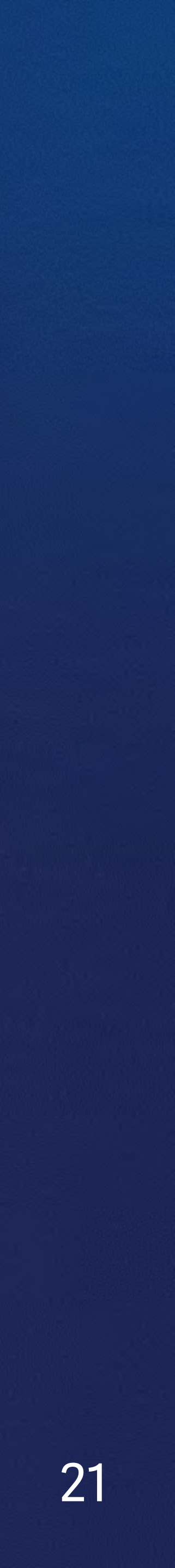

# Secretaria de Economia

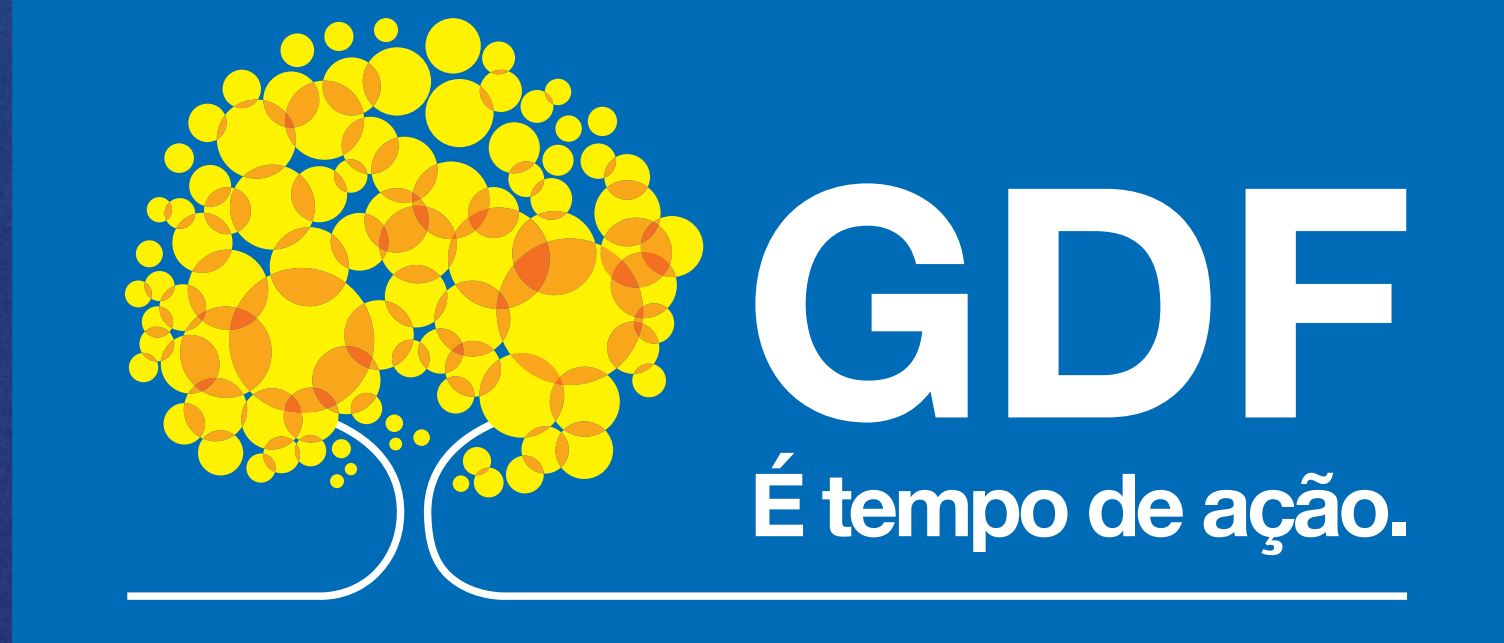